### eTOURNAMENT FISHING

# FISH SUBMISSION QUICK GUIDE

## MAKE SURE YOUR PHONE AND APP ARE READY

>

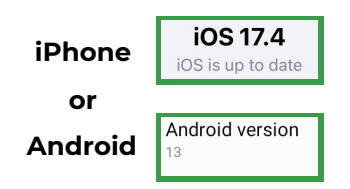

#### Update your phone

Make sure your cell phone is updated with the latest operating system software available.

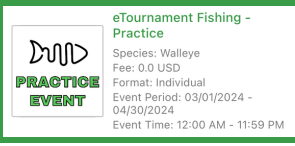

#### Enter the FREE eTournament Fishing Practice event

Complete a few test submissions to confirm compatibility and to familiarize yourself with the submission process.

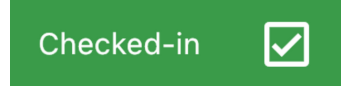

## CHECK-IN to your event

Tap the Check-in box anytime prior to the start of your event while you have good cell service/internet connectivity.

HOW TO SUBMIT FISH

| STEP 1                                                                                                    | STEP 2                                                                                                    | STEP 3                                                                                                    | STEP 4                                                                                                    | STEP 5                                                                                                    |  |
|----------------------------------------------------------------------------------------------------|----------------------------------------------------------------------------------------------------|----------------------------------------------------------------------------------------------------|----------------------------------------------------------------------------------------------------|----------------------------------------------------------------------------------------------------|--|
| Tap<br>Submit a Fish                                                                                                    | Select the<br>Fish Length                                                                                                    | Take the<br>Measurement<br>Photo                                                                                                    | Take the<br>Release Video                                                                                                    | Tap<br>SUBMIT FISH                                                                                                    |  |
| unit Communication                                                                                                    | Select Length 🗸                                                                                                    | Measurement Photo                                                                                                    | Release Video                                                                                                    | SUBMIT FISH                                                                                                    |  |
| or<br>cubic a fish<br>If you are in an<br>area with poor or<br>no cell service,<br>the app will<br>automatically go<br>into the offline<br>mode for the<br>submission. | Use the drop<br>down to select<br>the length of<br>your fish in<br>1/4 inch<br>increments. If<br>the tail touches<br>or crosses a<br>gradient line, you<br>are allowed to<br>round up to the<br>next 1/4 inch. | Tap the screen to focus<br>your camera. The<br>nose/mouth must clearly<br>be touching the bump<br>end of the board and the<br>tail must be in focus for<br>the director to easily<br>review. It takes approx. 5<br>seconds to save the<br>photo to your photo<br>gallery and add a<br>distinctive watermark. | Make sure your<br>timer is counting!<br>The release video<br>must show the<br>fish being lifted off<br>the board and<br>released<br>completely back<br>into the water. | This completes<br>the fish<br>submission<br>and the app will<br>automatically<br>start to upload<br>the submission<br>to the<br>tournament<br>director for<br>review. |  |

### MONITORING YOUR SUBMISSION UPLOAD STATUS

#### Being Uploaded Pending Review

| Being Uploaded - 1 |                                                                 | 7.35 lbs | Pending Review - 1 |                                                                 | 7.35 lbs |
|--------------------|-----------------------------------------------------------------|----------|--------------------|-----------------------------------------------------------------|----------|
|                    | Fish #2, Walleye<br>26.25 inch, 7.35 lbs<br>03/13/2024 09:54 AM | >        |                    | Fish #2, Walleye<br>26.25 inch, 7.35 lbs<br>03/13/2024 09:54 AM | >        |

Uploading typically takes approx. 1-2 minutes in areas with good service, longer in area with poor service.

#### Monitoring the uploading status

Leave the app open to allow it to complete the upload process. Once the status changes to Pending Review, the director has that submission. If you are submitting fish in the offline mode, your submissions are safely stored in the app and you can just keep fishing. Once you return to an area with good service, open the app, go to Tournament Day and your submissions will upload automatically. The app MUST be open for the uploading process to occur.